# **SAMPLE**

申込受付期間:2021.4.5~2021.12.27

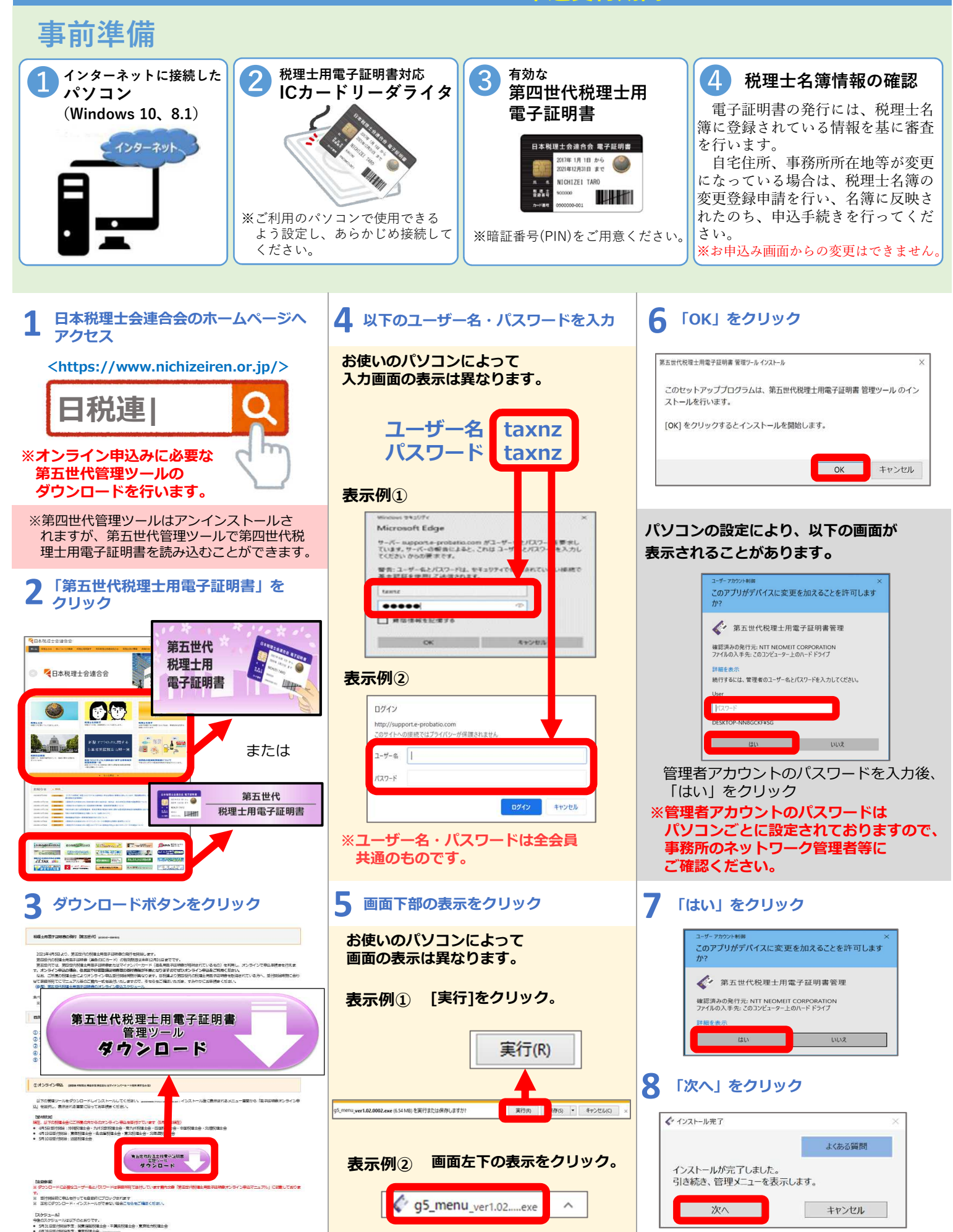

## 「電子証明書オンライン申込」 をクリック

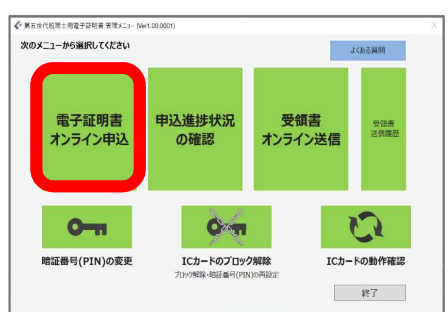

### 「税理士用電子証明書による申込」 をクリック

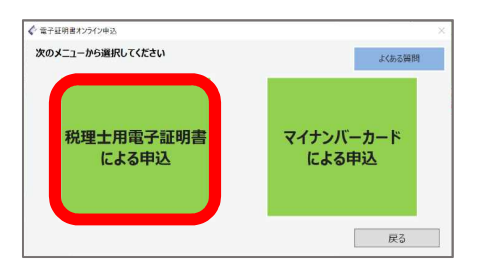

### 全ての注意事項を確認し、 11 「暗証番号(PIN)の入力」をクリック

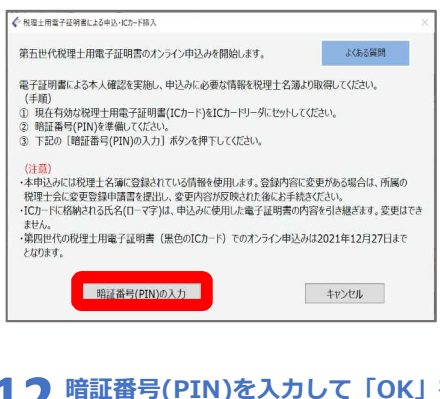

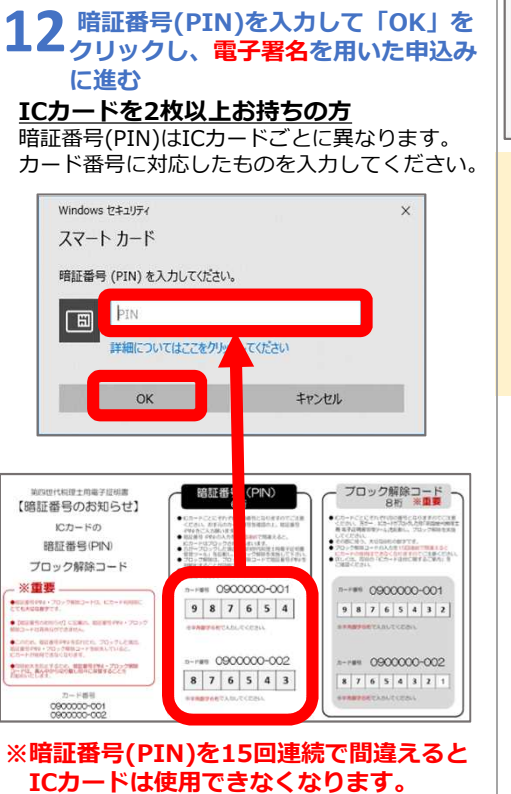

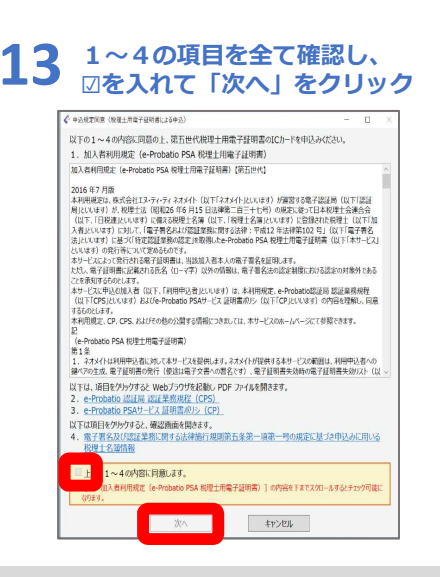

### 既にお申込みされている場合は手数料の 案内画面が表示されます。

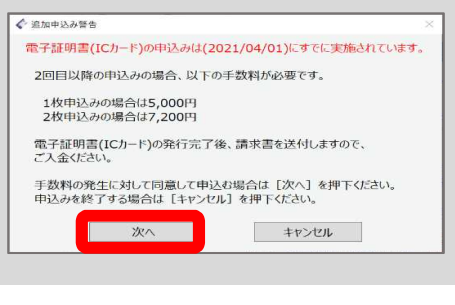

#### 申込情報を確認し、 14 発行枚数を選択し「次へ」をクリック

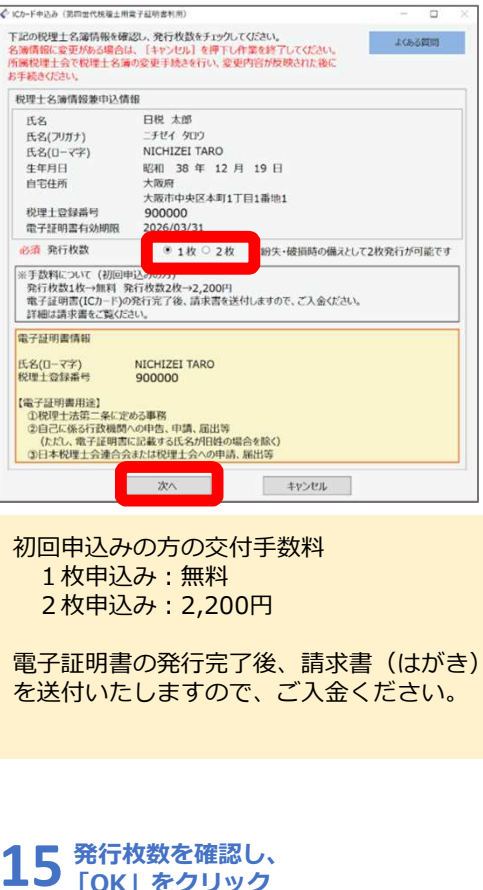

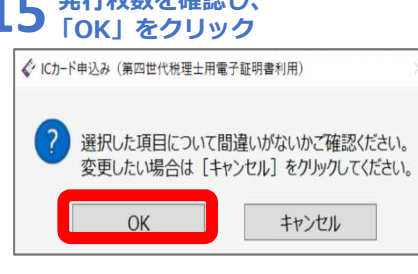

利用中込書確認·印刷

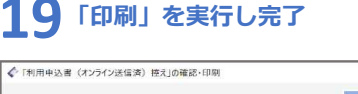

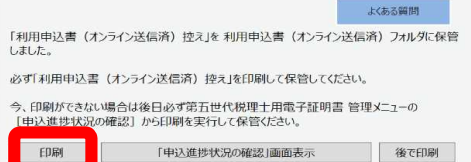

# ※印刷物の郵送は不要です。

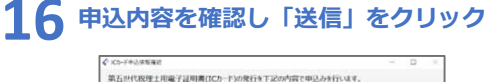

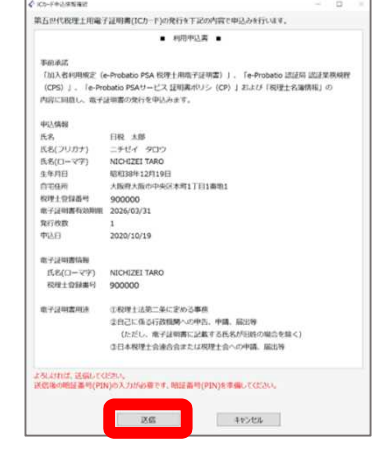

## クリックし、電子署名を付与

| スマート カード            |          |
|---------------------|----------|
| 暗証番号 (PIN) を入力してくださ | L1.      |
| PIN PIN             |          |
| 詳細についてはここをクリ        | ックしてください |
| or                  | 147.478  |

# 18「利用申込書確認・印刷」をクリック

✔ Kカード中込送信売)

|                            | <ul> <li>利用申込書 (オンライン送信済) 控え</li> <li>※送付しないでください</li> </ul>                                 |
|----------------------------|----------------------------------------------------------------------------------------------|
| 事前承諾                       |                                                                                              |
| 「加入者利用规定(<br>(CPS)」、「e-Pro | e-Probatio PSA 税理土用電子証明書)」、「e-Probatio 認証局 認証業務規程<br>obatio PSAサービス 証明書ポリシ(CP)」および「税理土名潮情報」の |
| 内容に同意し、電子                  | 証明書の発行を申込みます。                                                                                |
| 申込情報                       |                                                                                              |
| 氏名                         | 日稅 太郎                                                                                        |
| 氏名(フリガナ)                   | ニチゼイ タロウ                                                                                     |
| 氏名(ローマ字)                   | NICHIZEI TARO                                                                                |
| 生年月日                       | 昭和38年12月19日                                                                                  |
| 自宅住所                       | 大版府大版市中央区本町1丁目1番地1                                                                           |
| 税理士登録番号                    | 900000                                                                                       |
| 電子証明書有効期限                  | 2026/03/31                                                                                   |
| 発行枚数                       | 1                                                                                            |
| 中运日                        | 2020/10/19                                                                                   |
| 電子証明書情報                    |                                                                                              |
| 氏名(ローマ字)                   | NICHIZEI TARO                                                                                |
| 税理土登録番号                    | 900000                                                                                       |
| 電子証明書用述                    | ①税理士法第二条に定める事務                                                                               |
|                            | ②自己に係る行政機関への申告、申請、届出等                                                                        |
|                            | (ただし、電子証明書に記載する氏名が旧姓の場合を除く)                                                                  |
|                            | ③日本税理士会連合会または税理士会への申請、届出等                                                                    |
| 申込登録番号                     | 2020101900016                                                                                |
|                            | (※中込進捗状況の確認にて使用します。)                                                                         |
| 手数料について(初<br>登行わ数1約~4回数    | 回申込みの方)<br>( 発行地勢力化→2 200円                                                                   |
| 電子证明書(ICh-1                | いの発行完了後、請求書を送付しますので、ご入金ください。                                                                 |